## [Register "iAM Smart+" with mobile phone (Aged 18 or over)]

You can now register for "iAM Smart+" using your mobile phone!

Enjoy all the features of "iAM Smart" along with the digital signing function!

Before registration, please get ready the following items: Hong Kong ID card, email address, and your mobile phone with Internet access, NFC function and biometric authentication activated. Please note that only the new smart ID cards are supported!

The "iAM Smart" mobile app can be downloaded from the App Store, Google Play or AppGallery.

After installation, open the "iAM Smart" App.

Select "Start Quick Registration" and "Adult (Aged 18 or over)".

After reading and agreeing to the Declaration of the Applicant, you can proceed by selecting "Continue".

First, take a photo of the front of your ID card.

During the registration process, you can choose to enable "Audio Guide" if needed.

Then, follow the instructions to place the front of the ID card close to the NFC antenna of the phone until the card reading process is completed.

Please note that the placement of the ID card may vary depending on the phone model. For Android phones, adjust the ID card position until five green indicator lights are lit. For iOS phones, place the ID card near the upper back of the phone. Please hold it in position until the card reading process is completed.

Next, position your face within the photo frame on the screen and follow the instructions to complete actions such as blinking, opening your mouth or turning your head to the left or right.

Then, undergo glare liveness detection.

After that, please provide the biometric authentication you usually use to unlock your mobile phone, such as facial recognition or fingerprint recognition.

Finally, set a 6-digit password for "iAM Smart" and provide your email address.

That's it! You have successfully registered for "iAM Smart+"!